1、Put the software dvr.AHB840xHGX\_V3.2.3YL\_20221108.bin in the root directory of USB flash drive in FAT32 format

| > F (F  | )                                    |                    | ~        | õ    | Q       | Search F (F:)                                                                                                    |
|---------|--------------------------------------|--------------------|----------|------|---------|----------------------------------------------------------------------------------------------------|
|         | Name                                 | Date modified      | Туре     | Size |         | _                                                                                                    |
| *       | dvr.AHB840xHGX_V3.2.3YL_20221108.bin | 11/11/2022 4:05 PM | BIN File | 14   | ,769 KB |                                                                                                    |
| * * * * | dvr.AHB840xHGX_V3.2.3VL_20221108.bin | 11/11/2022 4:05 PM | BIN File | 14   | ,769 KB | Format F (F:)   Capacity:   29.7 GB   File system   FAT32 (Default)   Allocation unit size   16 kilobytes   16 kilobytes   Restore device defaults   Volume label   F   Format options   Quick Format |
|         |                                      |                    |          |      |         | Start Close                                                                                                    |

### 2、 Power off first

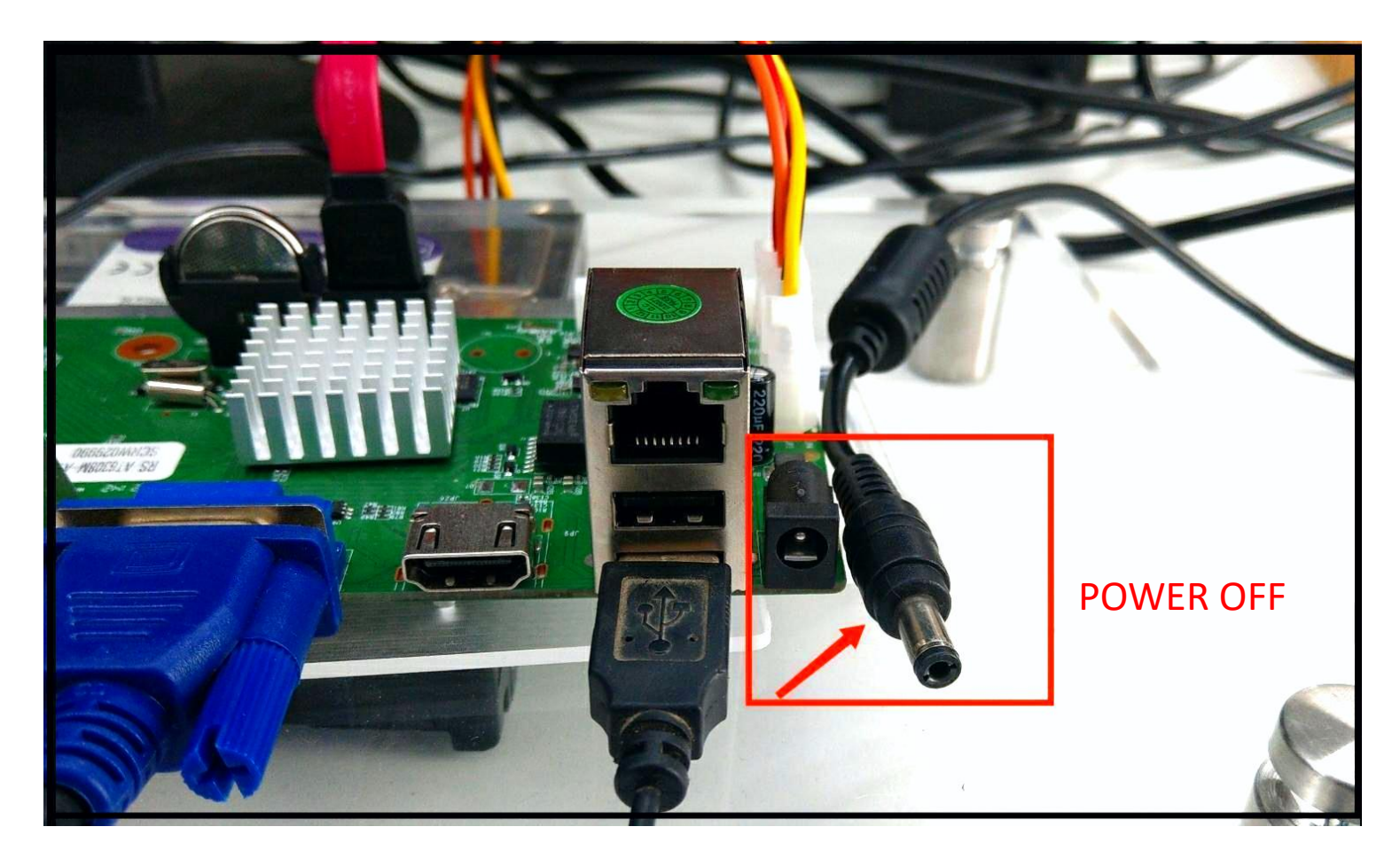

#### 3、 Insert the network cable and power on the HVR

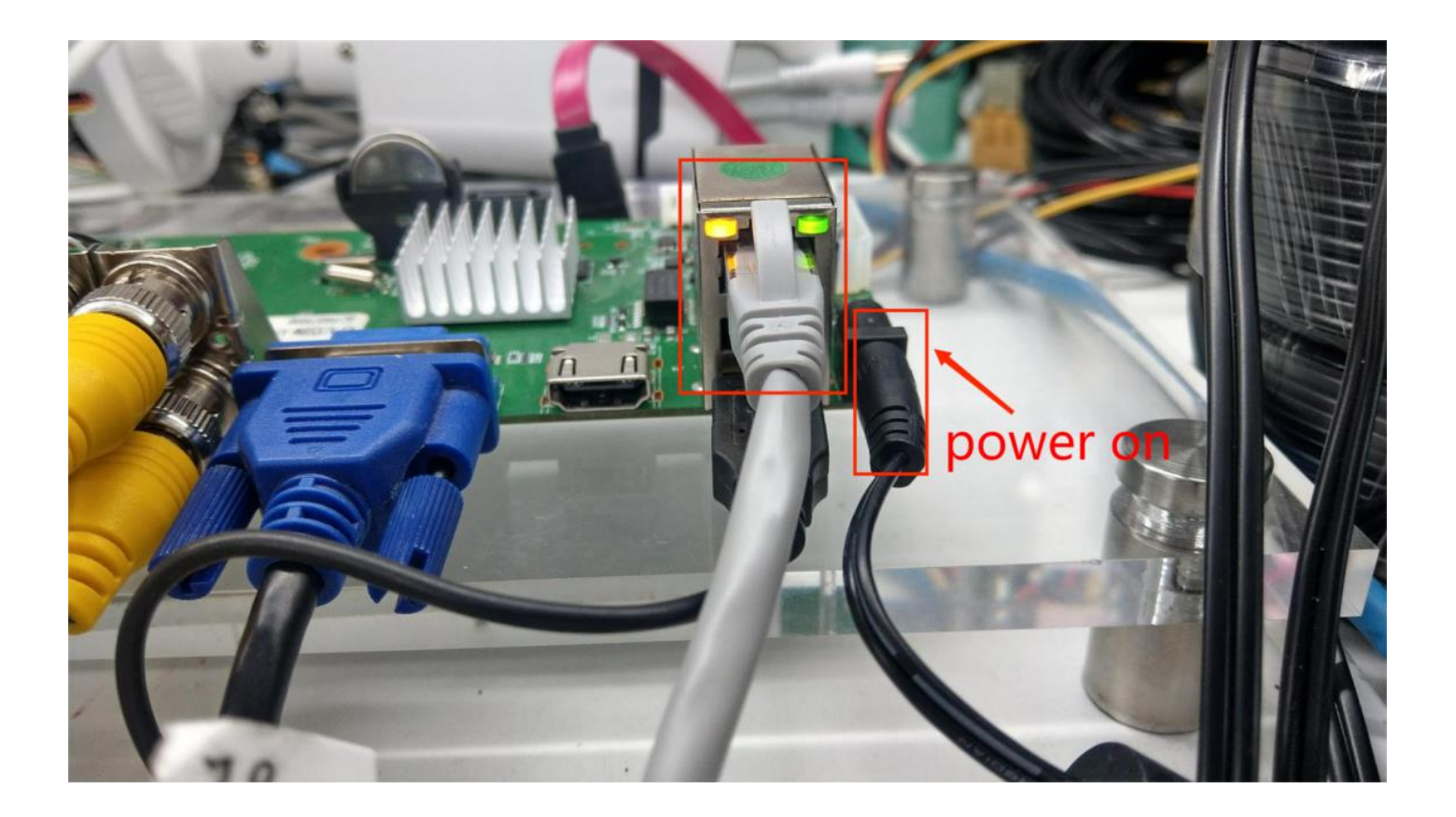

4. First insert the USB, then click "Information"  $\rightarrow$  "Upgrade"  $\rightarrow$  "Refresh"

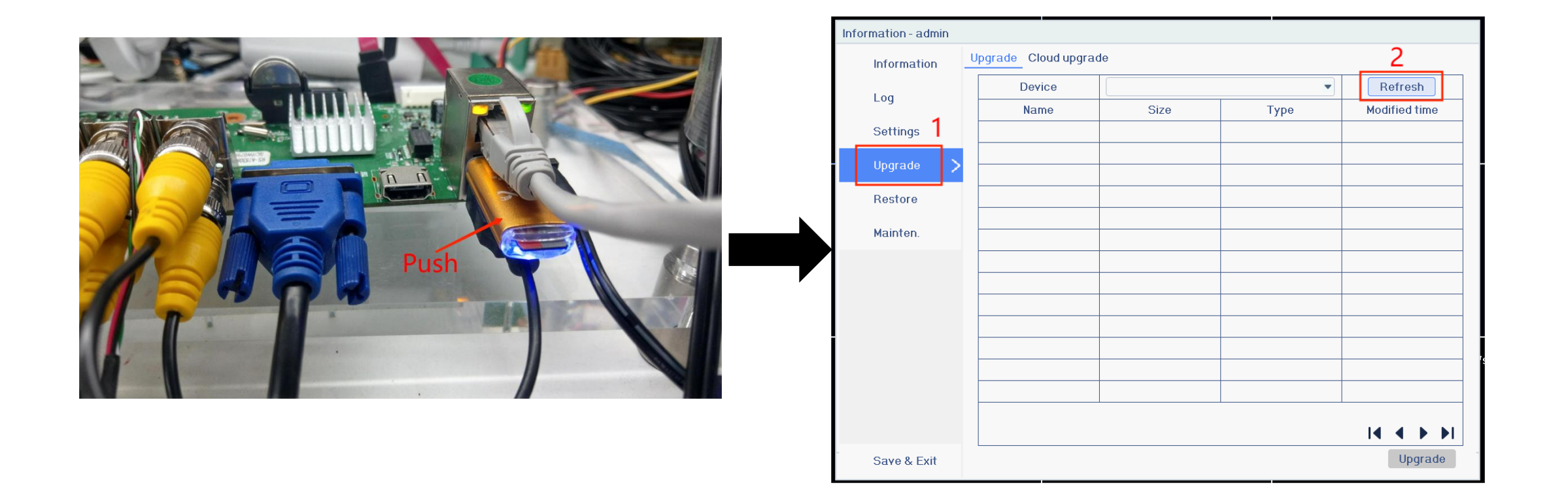

5、 Read the software in the USB flash drive, then select the software → click "Upgrade"

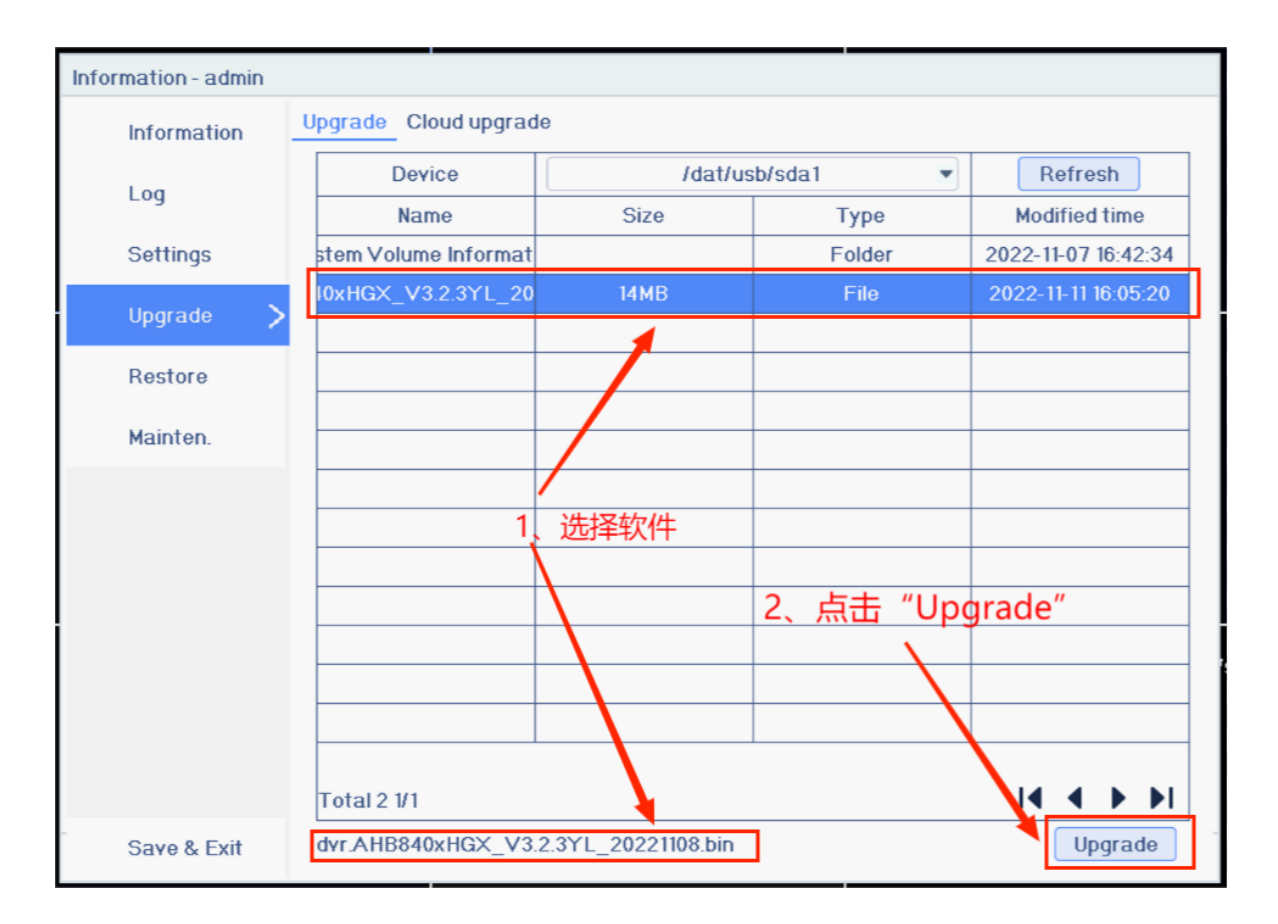

#### 6、 Enter upgrade status

| Information - admin |                       |                   |        |                     |  |  |
|---------------------|-----------------------|-------------------|--------|---------------------|--|--|
| Information         | Upgrade Cloud upgrade |                   |        |                     |  |  |
| Log                 | Device                | ice /dat/usb/sda1 |        | Refresh             |  |  |
| LUG                 | Name Size Type        |                   | Туре   | Modified time       |  |  |
| Settings            | stem Volume Informat  |                   | Folder | 2022-11-07 16:42:34 |  |  |
| Upgrado             | I0xHGX_V3.2.3YL_20    | 14MB              | File   | 2022-11-11 16:05:20 |  |  |
| opyrade             |                       | System upgrade    |        |                     |  |  |
| Restore             |                       |                   |        |                     |  |  |
| Mainten             | Updating Kernel       |                   |        |                     |  |  |
| Mainten.            |                       |                   |        |                     |  |  |
|                     |                       |                   |        |                     |  |  |
|                     |                       |                   |        |                     |  |  |
|                     |                       |                   |        |                     |  |  |
|                     |                       |                   |        |                     |  |  |
|                     |                       |                   |        |                     |  |  |
|                     |                       |                   |        |                     |  |  |
|                     |                       |                   |        |                     |  |  |
|                     | Total 2 1/1           |                   |        |                     |  |  |
| Save & Exit         | Save & Exit Upgrad    |                   |        |                     |  |  |

7、 After upgrading, the system will restart automatically. The interface pops up, "DID has been changed, and the system will restart immediately". Click "OK" to restart the device. (The following figure)

|                                   | Setup wizard                                                           |                                       | راهنمای تنظیمات           |                                                                                      |  |
|-----------------------------------|------------------------------------------------------------------------|---------------------------------------|---------------------------|--------------------------------------------------------------------------------------|--|
| Admin password<br>Change password |                                                                        | دير                                   | رمز عبور د<br>تغییر رمز ع |                                                                                      |  |
|                                   |                                                                        |                                       |                           |                                                                                      |  |
|                                   | Warning                                                                |                                       |                           | اخطار                                                                                |  |
|                                   | P2P DID has been modified, the system will restart in 10 seconds: 9 s. |                                       |                           | ثانیه راه اندازی محدد خواهد شد 10 سیستم در طی , تغییر کرده است P2P شناسه کار بر<br>ا |  |
|                                   | Rebol immediately                                                      |                                       |                           | هو کنون راه انداز ی محدد کنید                                                        |  |
|                                   | Reboot later                                                           |                                       |                           | بعدا راه اندازی مجدد کنید                                                            |  |
|                                   | Ok                                                                     |                                       |                           | تليد                                                                                 |  |
|                                   |                                                                        | · · · · · · · · · · · · · · · · · · · |                           | 1 由                                                                                  |  |
|                                   | 1、点击"OK"                                                               |                                       |                           |                                                                                      |  |
|                                   | Prev                                                                   | Noxt Exit                             |                           | وح العدى قاد                                                                         |  |
|                                   |                                                                        | 2022-11-11 Fri 17:40:50               |                           | 1401-08-20 /                                                                         |  |

#### 8、 After restart, check the version if it's correct

| _                   |                       |                           |  |  |  |
|---------------------|-----------------------|---------------------------|--|--|--|
| Information - admin |                       |                           |  |  |  |
| Information 🗲       | DVR Camera Record Net | work Flux HDD User online |  |  |  |
| Log                 | DVR name              | HVR                       |  |  |  |
|                     | DVR model             | AHB-8408HGB-AI            |  |  |  |
| Settings            | Serial NO.            | H90311550B4A36A733E77AF   |  |  |  |
| Upgrade             | Software version      | 3.2.3-20221108            |  |  |  |
| opgrade             | Firmware version      | 1.0.0                     |  |  |  |
| Restore             | Video input number    | 8                         |  |  |  |
| Mainton             | Audio input number    | 8                         |  |  |  |
| Mainten.            | Disk ports            | 1                         |  |  |  |
|                     | Talk back             | Supported                 |  |  |  |
|                     |                       |                           |  |  |  |
|                     |                       |                           |  |  |  |
|                     |                       |                           |  |  |  |
|                     |                       |                           |  |  |  |
|                     |                       |                           |  |  |  |
|                     |                       |                           |  |  |  |
|                     |                       |                           |  |  |  |
|                     |                       |                           |  |  |  |
| Save & Exit         |                       |                           |  |  |  |
|                     |                       | 2022-11-11 Fri 18:06:5    |  |  |  |
|                     |                       |                           |  |  |  |

#### 9、 Check the DID, DID starting with YLIOTA-XXXXX-XXXXX

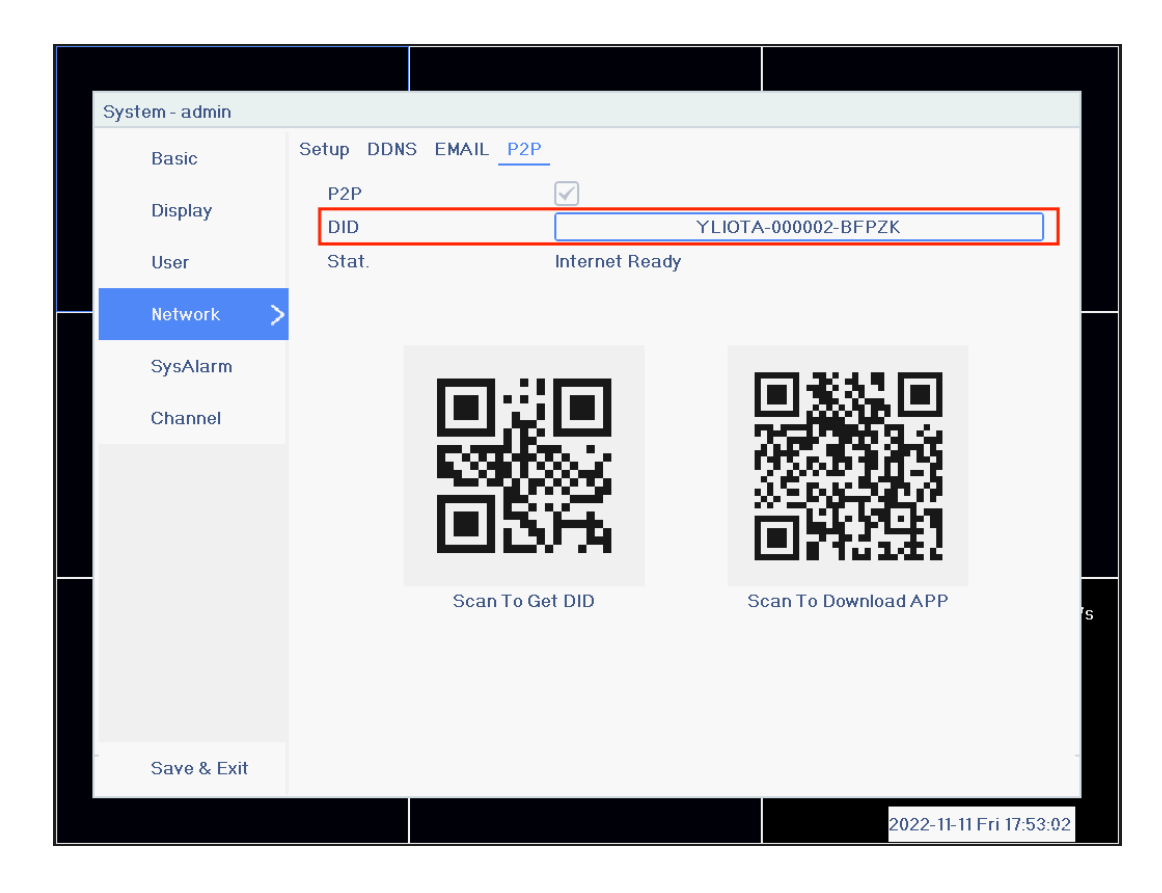

10、 Add the DID number again through the APP, and the APP (HiAi/P6SLtie) in YL region can be connected and watched normally

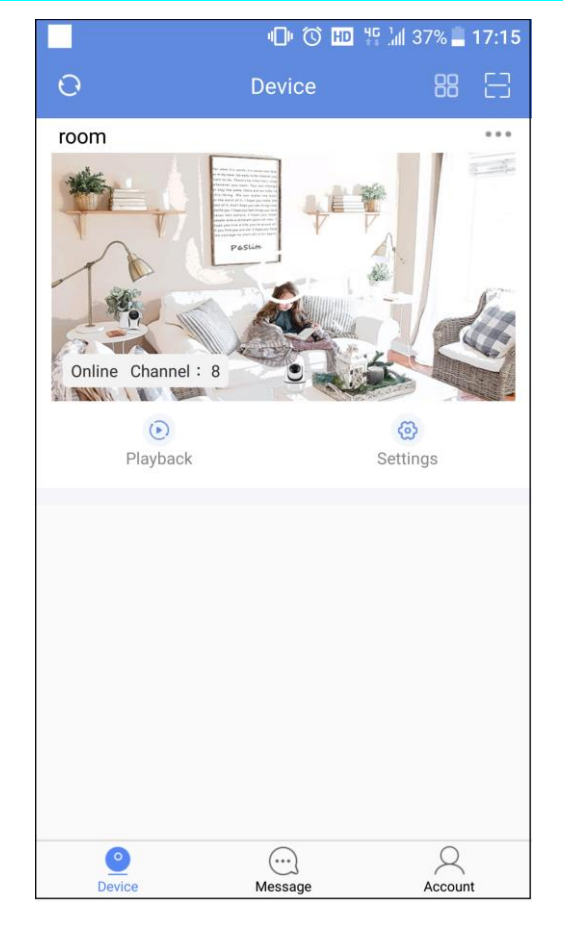

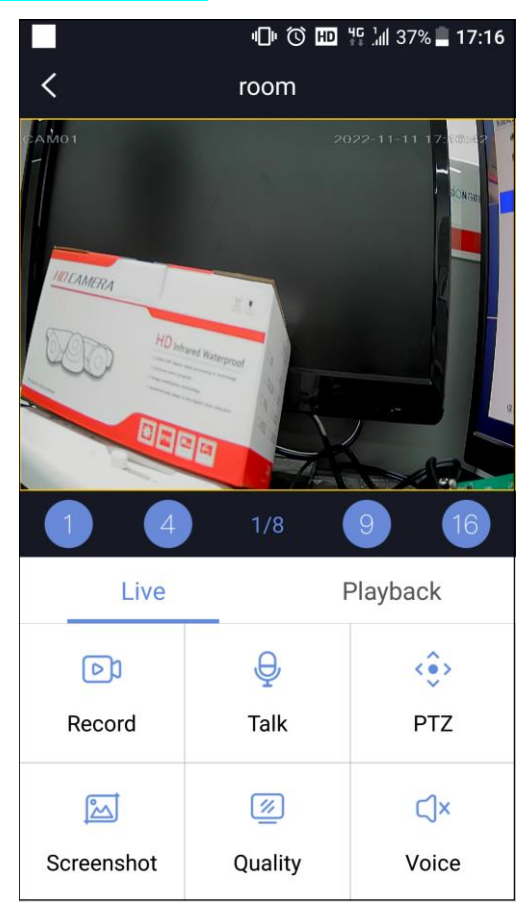